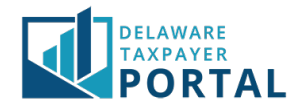

# Delaware Taxpayer Portal – Incomplete and Submitted Filing

The following explains how to view previously submitted returns and incomplete returns on the Delaware Taxpayer Portal.

## Viewing Previously Submitted Returns

### 1 Navigate to the "Saved Items" page

After logging in to the Portal, from the "Transactions" header, select "Saved and Submitted Items" from the drop-down menu.

### 2 View previously submitted items in the "Transactions History" table

To view previously submitted returns and payments, scroll down to the "Transaction History" table. Then select the Confirmation Number (for returns) or Payment Amount (for payments) hyperlink to open the document.

|                                                            | AWARE<br>PAYER<br>DRTAL                                                  |                                    |                                             |                                   |                        |                                                               | Search                      | Q                |
|------------------------------------------------------------|--------------------------------------------------------------------------|------------------------------------|---------------------------------------------|-----------------------------------|------------------------|---------------------------------------------------------------|-----------------------------|------------------|
| HOME                                                       | PROFILE - ACCOUN                                                         | T <del>~</del> TRANSA              | CTIONS - MESS                               | AGES <del>-</del> REQ             | UESTS -                |                                                               | GLOBAL HELP                 | LOG OUT          |
| TRANSACTIONS                                               | / SAVED AND SUBMITTED ITEMS                                              | 5                                  |                                             |                                   |                        |                                                               |                             |                  |
| Saved a                                                    | nd Submitted                                                             | d Items                            |                                             |                                   |                        |                                                               |                             |                  |
| This page ho<br>the View Sch                               | lds a list of all saved an<br>eduled Payments Butto                      | d submitted ite<br>on to view payn | ems. You can view it<br>nents with a future | ncomplete docu<br>effective date. | uments and trans       | saction history below or use the search                       | filter to find a specific i | tem. Select      |
| Search Filt                                                | er,                                                                      |                                    |                                             |                                   |                        |                                                               | * indica                    | tes required fie |
| Incomplete<br>To finish a p<br>There are no<br>Transactior | Documents<br>reviously started docum<br>Incomplete Document<br>N History | ient, click the F<br>s.            | leference Number 1                          | for the docume                    | nt in the list belo    | w.                                                            | View Sch                    | eduled Paymen    |
| Transaction Hi                                             | story<br>Identifier                                                      | Period End                         | Confirmation 1                              | Payment 11                        | Date #                 | Form Type                                                     | lt Status lt                | Submitter        |
| PORTAL BUSI<br>NESS                                        | DOR FILE<br>NUMBER:x0000233-6                                            | 07/31/2017                         | FR000000163                                 | \$0.00                            | 07/15/2020<br>09:40:13 | Gross Receipts for Business and Services -<br>ORIGINAL RETURN | Posted                      | Robert<br>Achorn |
| PORTAL BUSI<br>NESS                                        | DOR FILE<br>NUMBER:x0000233-6                                            | 06/30/2017                         | 145                                         | \$4,410.49                        | 06/29/2020<br>10:31:05 | Payment Voucher - ALCOHOL/ALCOHOL<br>MANUFACTURER             | Contact<br>Department       | Robert<br>Achorn |
| PORTAL BUSI<br>NESS                                        | DOR FILE<br>NUMBER:x0000233-6                                            | 09/30/2017                         | FR000000142                                 | \$0.00                            | 06/19/2020<br>14:24:41 | Gross Receipts for Business and Services -<br>ORIGINAL RETURN | Posted                      | Robert<br>Achorn |
| PORTAL BUSI<br>NESS                                        | DOR FILE<br>NUMBER:x0000233-6                                            | 07/31/2019                         | FR000000136                                 | \$0.00                            | 06/12/2020<br>11:35:28 | Gross Receipts for Business and Services -<br>ORIGINAL RETURN | Posted                      | Robert<br>Achorn |

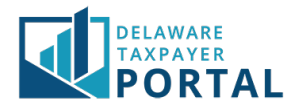

## Viewing Incomplete Documents

#### 1 Navigate to the Saved Items page

After logging in to the Portal, from the "Transactions" header, select "Saved and Submitted Items" from the drop-down menu.

You may also navigate to this page by clicking on the "Incomplete Documents" section on the Registered User home page.

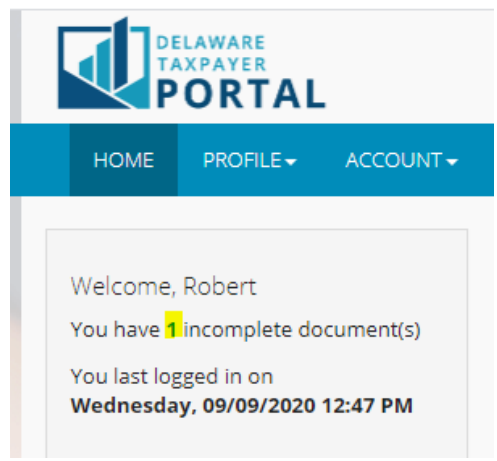

#### 2 View incomplete documents in the "Incomplete Documents" table

To view and complete any document that has been started but not yet submitted, refer to the "Incomplete Documents" section on the Saved Items page. Select the "Reference Number" to open the document and complete it.

Note that items are not considered submitted to the Division of Revenue until they appear under your Transaction History. This requires completion through the confirmation/signature screens. Please monitor your Incomplete Documents to ensure items you expect to be complete are under Transaction History.

| Form Type                                                                                                    |                                                                 | 11 Taxpayer Nam                                                                         | e Identifie                                     | r                                            | 11 Period<br>Date                         | End 👫                                                            | Reference Numbe                                 | Last Act                                                  | ivity Date            | Submitter Nan               |
|----------------------------------------------------------------------------------------------------|-----------------------------------------------------------------|-----------------------------------------------------------------------------------------|-------------------------------------------------|----------------------------------------------|-------------------------------------------|------------------------------------------------------------------|-------------------------------------------------|-----------------------------------------------------------|-----------------------|-----------------------------|
| LOCATION REGISTRATION                                                                                                    | PORTAL BUSINE<br>S                                              | DOR FILE                                                                                | DOR FILE NUMBER:x0000090-<br>6                  |                                              |                                           | FR000000044                                                      | 02/19/20                                        | 020                                                       | Robert Achorn         |                             |
| Alcohol Manufacturer Return - Original Re                                                                                 | PORTAL BUSINE                                                   | S DOR FILE                                                                              | DOR FILE NUMBER:x0000233-<br>6                  |                                              | 2017                                      | FR000000130                                                      | 06/04/20                                        | 020                                                       | Robert Achorn         |                             |
| Gross Receipts for Business and Services<br>Return                                                                        | PORTAL BUSINE                                                   | DOR FILE                                                                                | DOR FILE NUMBER:x0000233-<br>6                  |                                              | 019 FR000000176                           |                                                                  | 07/22/2020                                      |                                                           | Robert Achorn         |                             |
| nowing I to 3 of 3 entries                                                                                                |                                                                 |                                                                                         |                                                 |                                              |                                           |                                                                  |                                                 |                                                           | K <                   |                             |
| ransaction History                                                                                                    |                                                                 |                                                                                         |                                                 |                                              |                                           |                                                                  |                                                 |                                                           |                       | _                           |
| ransaction History<br>Form Type                                                                                           | Taxpayet                                                        | ldentifier <sup>1†</sup>                                                                | Period End<br>Date                              | Confirmation<br>Number                       | Payment†<br>Amount                        | Date<br>Submitte                                                 | lî<br>ed Status lî                              | Submitter<br>Name                                         | Financial<br>Confirma | Institution<br>ation Number |
| Payment Voucher -<br>ALCOHOL/ALCOHOL MANUFACTURER                                                                         | Taxpayet<br>Name<br>PORTAL B<br>USINESS                         | Identifier <sup>11</sup><br>DOR FILE<br>NUMBER:x0000233-<br>6                           | Period Erid<br>Date                             | Confirmation<br>Number                       | Payment Amount                            | Date<br>Submitte<br>06/29/20<br>10:31:05                         | 11 Status 11<br>20 Contact<br>Department        | Submittér<br>Name<br>Robert<br>Achorn                     | Financial<br>Confirma | Institution<br>Ition Number |
| Form Type II   Payment Voucher -<br>ALCOHOL/ALCOHOL MANUFACTURER II   Alcohol Manufacturer Return -<br>ORIGINAL RETURN II | Taxpayet:<br>Name<br>PORTAL B<br>USINESS<br>PORTAL B<br>USINESS | Identifier II<br>DOR FILE<br>NUMBER:×0000233-<br>6<br>DOR FILE<br>NUMBER:×0000233-<br>6 | Period Erid<br>Date<br>06/30/2017<br>05/31/2017 | Confirmation<br>Number<br>145<br>FR000000086 | Payment<br>Amount<br>\$4,410.49<br>\$0.00 | Date<br>Submitte<br>06/29/20<br>10:31:05<br>05/12/20<br>15:10:13 | It Status It   20 Contact Department   20 Error | Submitter<br>Name<br>Robert<br>Achorn<br>Robert<br>Achorn | Financial<br>Confirma | Institution<br>tion Number  |